#### STEPS FOR BCTA RESULTS REPORTING

# Step 1: Once you open the BCtA webpage, you will see the "member login" button at the top right of the page

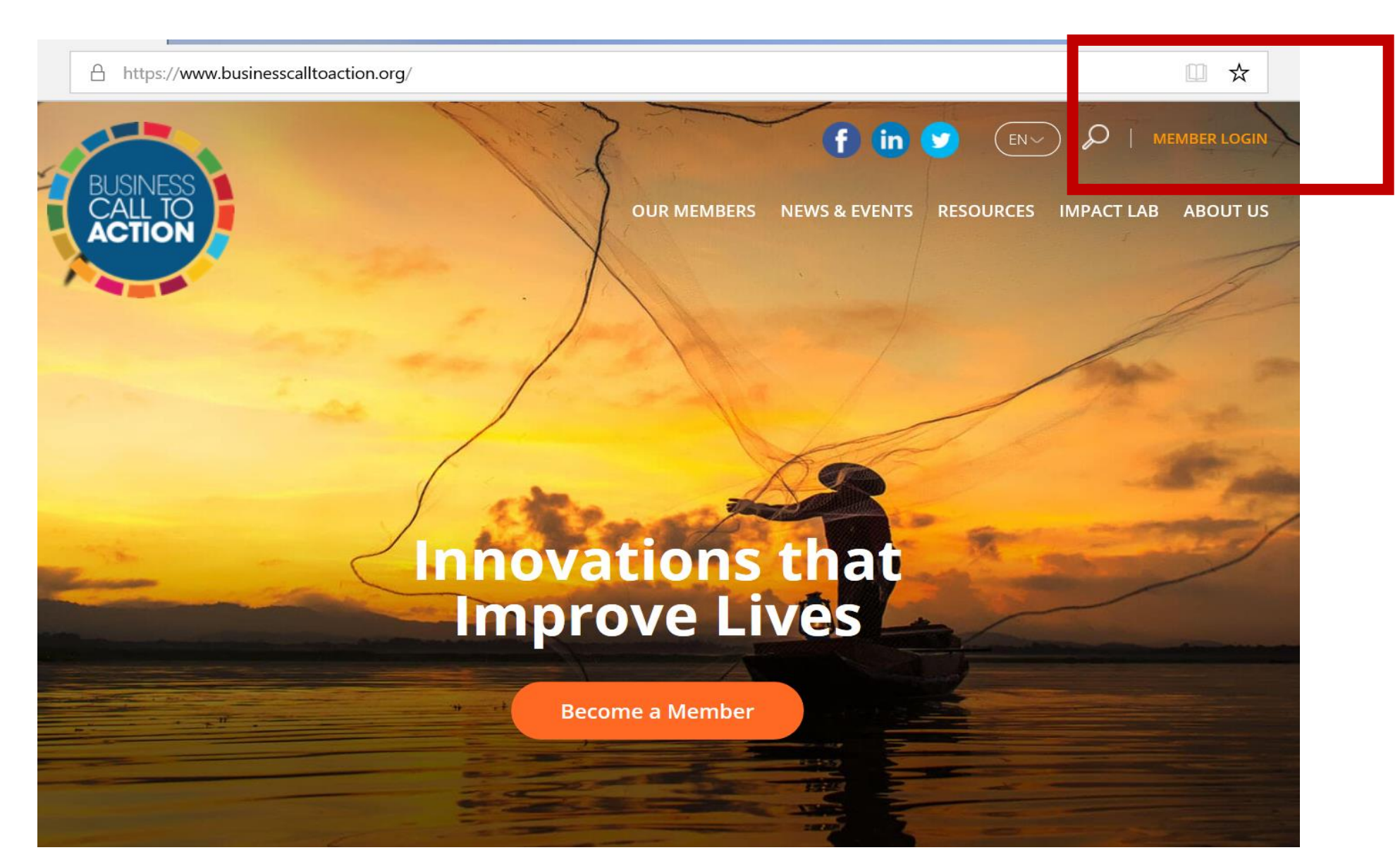

# Step 2: Click on the "member login" button and enter your login credentials provided to you in the email sent by us

| A https://www.businesscalltoaction.org/user/login |                                     |               |                   |                                           |                                                           |    |
|---------------------------------------------------|-------------------------------------|---------------|-------------------|-------------------------------------------|-----------------------------------------------------------|----|
| BUSINESS<br>CALL TO<br>ACTION                     | OUR MEMBERS                         | NEWS & EVENTS | RESOURCES         | MPACT LAB                                 | ABOUT US                                                  |    |
| Login                                             | Login                               |               | - NIL             |                                           |                                                           |    |
| USERN.<br>Email a<br>PASSW<br>Passwo              | AME<br>ddress<br>DRD<br>rd<br>LOGIN |               | II<br>C<br>A<br>T | F YOU DC<br>CREDENTI<br>AT:<br>Tolga.cebe | ON'T HAVE YOUR LOO<br>ALS, PLEASE EMAIL O<br>eci@undp.org | JS |

## Step 3: Now you are in your account. Click on the "reports" tab and then "create report" button

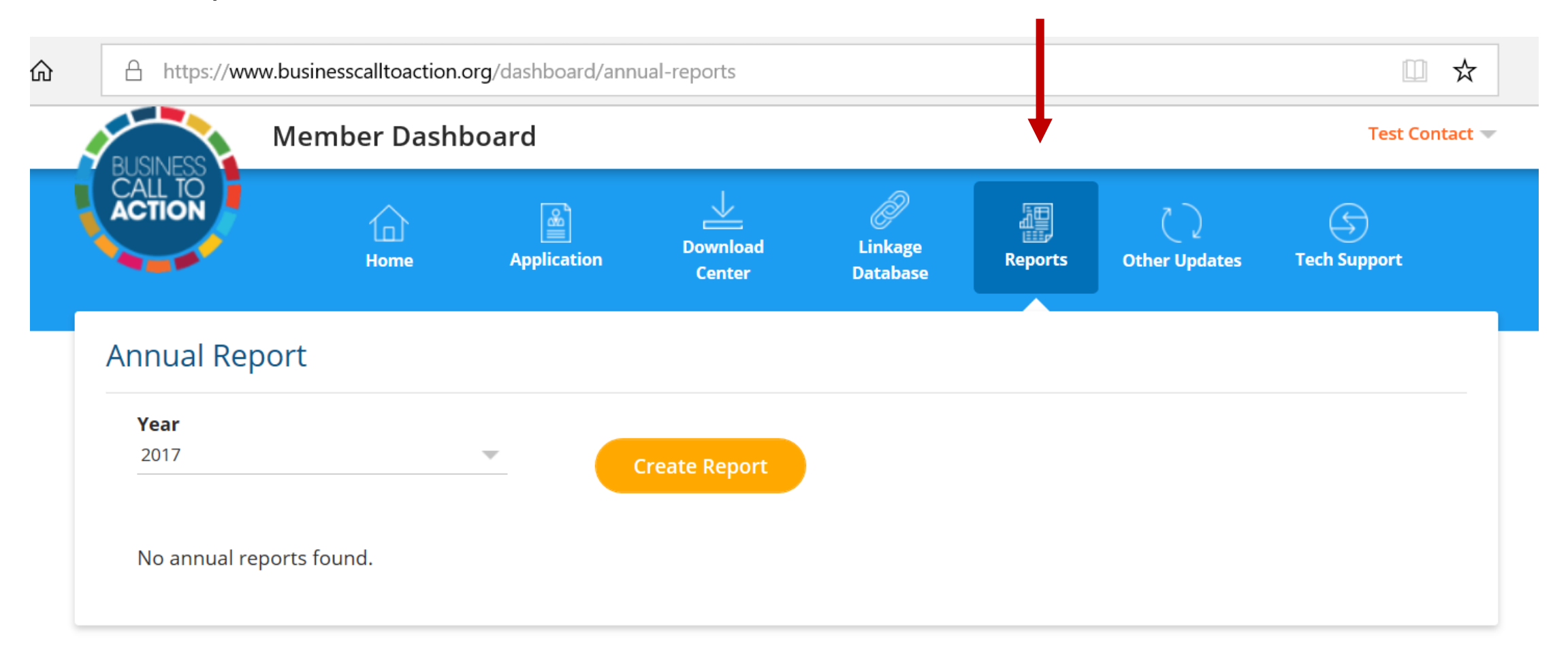

## Step 4: Reporting is composed of 3 sections: First one, "BCtA Initiative Status Update" includes a few multiple choice and narrative questions.

|                                                                           | Member Dashboard                                         |                               |                                                   |                             |                    |                       |                             |
|---------------------------------------------------------------------------|----------------------------------------------------------|-------------------------------|---------------------------------------------------|-----------------------------|--------------------|-----------------------|-----------------------------|
|                                                                           | Home                                                     | Application                   | Download<br>Center                                | Linkage<br>Database         | Reports            | C)<br>Other Updates   | G<br>Tech Support           |
| Annual report<br>BCtA members with curren<br>will be contacted for report | of <b>Test Comp</b><br>nt commitments are requi<br>ting. | any for the ye                | ear <b>2017</b><br>In their progress of the ir    | nclusive business initiativ | es. All companies  | who have been BCtA me | mbers for at least 9 months |
| BCTA INITI                                                                | IATIVE STATUS UPDATE                                     |                               | BUSINESS IN                                       | DICATORS                    |                    | DEVELOPMENT I         | NDICATORS                   |
| -Select one-                                                              | you making on your b                                     |                               | ~                                                 |                             |                    |                       |                             |
| Do you give BCtA po                                                       | ermission to show the<br>Yes                             | status of your progre         | ess on your member                                | page?                       |                    |                       |                             |
| What is the comme                                                         | ercial performance of y                                  | <b>your BCtA initiative a</b> | t present? (Please se<br>commercial sustainabilit | lect one.)<br>ty Commerce   | cially sustainable |                       |                             |
| Based on the status<br>Key milestones or ac                               | s you just reported, pl<br>hievements                    | ease provide some de          | etails of the following                           | <u>z</u> .                  |                    |                       |                             |

Step 5: In the 2<sup>nd</sup> section, "business indicators", you will see the indicators you committed to report to (and corresponding target figures set by you) during your application. You will need to enter result data as of end of 2017 and where applicable provide any relevant comments.

| USINESS Mem                                                                                                  | iber Dashk                                         | board                       |                                                         |                                                   |                     |                       | Test                  |
|----------------------------------------------------------------------------------------------------|----------------------------------------------------|-----------------------------|---------------------------------------------------------|---------------------------------------------------|---------------------|-----------------------|-----------------------|
|                                                                                                    | Home                                               | Application                 | Download<br>Center                                      | Linkage<br>Database                               | Reports             | C)<br>Other Updates   | G<br>Tech Support     |
| nnual report of <b>1</b>                                                                                     | est Comp                                           | <b>any</b> for the ye       | ear <b>2017</b>                                         |                                                   |                     |                       |                       |
| tA members with current com<br>Il be contacted for reporting.                                                | mitments are requi                                 | ired to report annually or  | n their progress of the in                              | clusive business initiati                         | ves. All companies  | who have been BCtA me | embers for at least 9 |
| BCTA INITIATIVE                                                                                              | STATUS UPDATE                                      |                             | BUSINESS INC                                            | ICATORS                                           |                     | DEVELOPMENT I         | INDICATORS            |
| <ul> <li>Timelines, baseline val</li> <li>All monetary values ar</li> <li>Feel free to provide ad</li> </ul> | ues and commitme<br>e in USD.<br>ditional comments | ent targets have been take  | en from your original me<br>r results, e.g. if progress | mbership application.<br>is slower or faster than | expected and why    | <i>.</i>              |                       |
| - Note that only numeric                                                                                     | ai values can be en                                | itered in the results neid. |                                                         |                                                   | .k on the into batt |                       |                       |
| Company Investment                                                                                           |                                                    |                             |                                                         |                                                   |                     |                       |                       |
| Company Investment                                                                                           |                                                    |                             | Baseline                                                | Commi                                             | tment Target (by    | 2000)                 |                       |
| Company Investment<br>Indicator<br>Total investment (USD)                                                    | 0                                                  |                             | <b>Baseline</b><br>No data available                    | <b>Commi</b><br>500000                            | tment Target (by    | 2000)                 |                       |
| Company Investment<br>Indicator<br>Total investment (USD)<br>Results as of December                          | <b>2</b> 017                                       |                             | Baseline<br>No data available<br>Comments               | <b>Commi</b><br>500000                            | tment Target (by    | 2000)                 |                       |

#### Step 6: The 3<sup>rd</sup> section is for the "development indicators" you committed to. Once you are done click on the "submit" button at the bottom of the page.

| Memb                                                                          | er Dashb                                    | ooard                     |                                                            |                            |                     |                         | Test C                  |  |
|-------------------------------------------------------------------------------|---------------------------------------------|---------------------------|------------------------------------------------------------|----------------------------|---------------------|-------------------------|-------------------------|--|
|                                                                               | Home                                        | Application               | Center                                                     | Linkage<br>Database        | Reports             | Other Updates           | Tech Support            |  |
| ual report of Te                                                              | est Comp                                    | <b>any</b> for the v      | ear <b>2017</b>                                            |                            |                     |                         |                         |  |
| nembers with current comm                                                     | itments are requi                           | red to report annually o  | n their progress of the i                                  | nclusive business initiati | ives. All companies | s who have been BCtA me | embers for at least 9 n |  |
| contacted for reporting.                                                      |                                             |                           |                                                            |                            |                     |                         |                         |  |
| BCTA INITIATIVE ST                                                            | ATUS UPDATE                                 |                           | BUSINESS IN                                                | DICATORS                   |                     | <b>DEVELOPMENT I</b>    | NDICATORS               |  |
| All monetary values are in     Feel free to provide addit      SDG 2: Zero hu | ו USD.<br>ional comments מ<br>i <b>nger</b> | on your specific indicato | r results, e.g. if progres:                                | is slower or faster than   | n expected and wh   | у.                      |                         |  |
| Area of Impact                                                                |                                             |                           | Indicator                                                  |                            |                     |                         |                         |  |
| Access to healthy and affordable food                                         |                                             |                           | Number of low-income individuals with improved nutrition 🧃 |                            |                     |                         |                         |  |
| Baseline                                                                      |                                             |                           | Commitment Target (by 2000)                                |                            |                     |                         |                         |  |
| No data available                                                             |                                             |                           | 50000                                                      |                            |                     |                         |                         |  |
| Results as of December 2                                                      | 017                                         |                           | Comments                                                   |                            |                     |                         |                         |  |
|                                                                               |                                             |                           |                                                            |                            |                     |                         |                         |  |